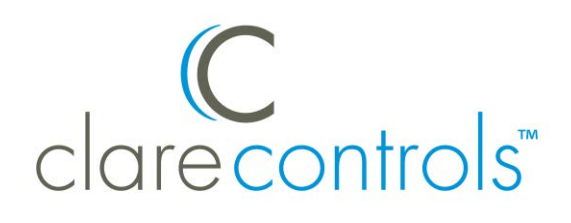

# TECH BULLETIN

TECHNICAL SUPPORT

© 22SEP15 Clare Controls, Inc.

# CH-OS-L: Z-Wave Network Transfer

# Introduction

This bulletin instructs Clare Controls customers how to transfer the Z-Wave network of a failed CH-OS-L to a replacement CH-OS-L.

#### Notes

- The Z-Wave network must have been backed up prior to the failure of the CH-OS-L.
- The new CH-OS-L must use the same project as the original CH-OS-L.
- If the Z-Wave backup (on the Z-Stick) has been corrupted, the Z-Wave network must be rebuilt.
- If you are replacing a CH-OS-L with a CLIQ controller, the Z-Wave network must be rebuilt.

# Transferring the Z-Wave network

The Z-Stick holds most of the Z-Wave network information. It is not entirely backed up in Fusion. The information on the Z-Stick combines with the Z-Wave information stored in the project. When using Z-Wave, ensure that the Z-Wave network is backed up when devices are added, or when there are changes in the network.

To back up the Z-Wave network:

1. Select the project, and then click the **Z-Wave** tab.

| 😭 Projects 🛄 Areas  | 🐃 🗖 🐻 Setup 📼 Devices 🔯 Set               | rvices 🛗 Scenes 🔁 Rules 🕠 Z-Wave                          | Trou             | bleshooting   |                |                |                  |          |               |   |  |  |
|---------------------|-------------------------------------------|-----------------------------------------------------------|------------------|---------------|----------------|----------------|------------------|----------|---------------|---|--|--|
| Cepioy 🗧            |                                           |                                                           |                  |               |                | 610            | 00/              | e = 3    | 100           | 1 |  |  |
| type filter text    | Z-Wave Controller Status:                 | Normal Mode                                               |                  |               |                |                |                  |          |               |   |  |  |
| 🖌 🐴 Tivan Residence | 2-Wave Last Back Up Time                  | 2-Wave Last Back Up Time: 2015-09-15 03:44:42             |                  |               |                |                |                  |          |               |   |  |  |
| 3.5.192             | Z-Wave Devices: (Total: 24                | Z-Wave Devices: (Total: 24)                               |                  |               |                |                |                  |          |               |   |  |  |
| 3.5.191             | Total Z-Wave messages: S                  | Total Z-Wave messages: Sent : 13 Received : 13 Failed : 2 |                  |               |                |                |                  |          |               |   |  |  |
| 3.5.190 3.5.189     | Name<br>/ Clare Controls Water Val        | Template<br>Ive (Z- Clare Controls Water Valve (Z-W       | Status<br>Online | Node ID<br>40 | Sent Msgs<br>0 | Rovd Msgs<br>0 | Failed Msgs<br>2 | Child ID | Mfr ID<br>132 |   |  |  |
| (0g 3.5.18B         | Alarm                                     | Alarm                                                     | Online           | 40            |                |                |                  | 7        | 132           |   |  |  |
|                     | <ul> <li>Living Room Keypad</li> </ul>    | ClareVue - 5 Button Keypad - CL                           | Online           | 37            | 0              | 0              | 0                |          | 26            |   |  |  |
|                     | Button 1                                  | Button 1                                                  | Online           | 37            |                |                |                  | 1        | 26            |   |  |  |
|                     | Button 2                                  | Button 2                                                  | Online           | 37            |                |                |                  | 2        | 26            |   |  |  |
|                     | Button 3                                  | Button 3                                                  | Online           | 37            |                |                |                  | 3        | 26            |   |  |  |
|                     | Button 4                                  | Button 4                                                  | Online           | 37            |                |                |                  | 4        | 26            |   |  |  |
|                     | Button 5                                  | Button 5                                                  | Online           | 37            |                |                |                  | 5        | 26            |   |  |  |
|                     | <ul> <li>Dining Room Accessory</li> </ul> | Dimm ClareVue - Accessory Dimmer - 0                      | Online           | 30            | 1              | 1              | 0                |          | 26            |   |  |  |
|                     | Alarm                                     | Alarm                                                     | Online           | 30            |                |                |                  | 0        | 26            |   |  |  |

2. Click the Backup Z-Wave Controller button **2**.

A Success messages displays.

| Backup | Z-Wave Controller                         | $\otimes$ |
|--------|-------------------------------------------|-----------|
| i      | Successfully backed up Z-Wave controller. |           |
|        |                                           | OK        |

3. Click OK.

To transfer the Z-Wave network:

1. Ensure that there is no power connected to the failed CH-OS-L device, and then remove the Z-Stick.

**Note:** If the Z-Stick is removed when the CH-OS-L is powered on, device information may be lost or damaged. The Z-Wave network must be rebuilt if device information is lost.

2. In Fusion, change the project's UUID to the new CH-OS-L's UUID, and then click the **Save** button .

| 🎖 Setup 📰 Devices 🔯 Services 🞬 Scenes 🕎 Rules 🦏 Z-Wave 🔯 Troubleshooting |                                                                                          |                |                       |  |  |  |  |  |  |  |  |  |
|--------------------------------------------------------------------------|------------------------------------------------------------------------------------------|----------------|-----------------------|--|--|--|--|--|--|--|--|--|
|                                                                          |                                                                                          |                |                       |  |  |  |  |  |  |  |  |  |
| 🔛 Settings 😨 Loo                                                         | 🚼 Settings 🐵 Location 🖂 Email 🚨 ClareHome Premium 🞇 Spaces 📓 ClarePartners 🔗 Attachments |                |                       |  |  |  |  |  |  |  |  |  |
| Project Properties Project Version Properties                            |                                                                                          |                |                       |  |  |  |  |  |  |  |  |  |
| Name:                                                                    | Tivan Residence                                                                          | Version:       | 3.5.192               |  |  |  |  |  |  |  |  |  |
| Gateway Uses:                                                            | UUID Host/Port                                                                           | Deploy Time:   |                       |  |  |  |  |  |  |  |  |  |
| Gateway Host:                                                            | 71.122.217.53                                                                            | Deploy Source: |                       |  |  |  |  |  |  |  |  |  |
| Gateway Port:                                                            | 8080                                                                                     | Save Time:     | 2015-09-21 19:06:54.0 |  |  |  |  |  |  |  |  |  |
| Gateway UUID:                                                            | 9199-5B03-0200-2600-58677F912600                                                         | Creator:       | Clare Controls        |  |  |  |  |  |  |  |  |  |
| License:                                                                 | CLIQ.host v                                                                              | Notes:         |                       |  |  |  |  |  |  |  |  |  |
| Notes:                                                                   |                                                                                          |                |                       |  |  |  |  |  |  |  |  |  |
|                                                                          |                                                                                          |                |                       |  |  |  |  |  |  |  |  |  |
|                                                                          |                                                                                          |                |                       |  |  |  |  |  |  |  |  |  |
|                                                                          |                                                                                          |                |                       |  |  |  |  |  |  |  |  |  |
|                                                                          |                                                                                          |                |                       |  |  |  |  |  |  |  |  |  |
|                                                                          |                                                                                          |                |                       |  |  |  |  |  |  |  |  |  |
|                                                                          |                                                                                          |                |                       |  |  |  |  |  |  |  |  |  |
|                                                                          |                                                                                          |                | Delete Project        |  |  |  |  |  |  |  |  |  |
|                                                                          |                                                                                          |                |                       |  |  |  |  |  |  |  |  |  |
|                                                                          |                                                                                          |                | Delete Proj           |  |  |  |  |  |  |  |  |  |

**Note:** The same project must be used for a successful Z-Wave network transfer.

- 3. Ensure that the new CH-OS-L is not powered on, and then insert the Z-Stick.
- 4. Power on the new CH-OS-L.

Depending on the size of the project, it may take between 3 and 5 minutes for all Z-Wave devices to come online.

5. In Fusion, access the **Z-Wave** tab, and then click the **Refresh** button **S**.

| Vave Last Back Up Time : 2015   | -09-15 03:44:42                |          |         |           |           |             |          |        |         |         |             |          |          |   |
|---------------------------------|--------------------------------|----------|---------|-----------|-----------|-------------|----------|--------|---------|---------|-------------|----------|----------|---|
| Vave Devices: (Total: 24)       |                                |          |         |           |           |             |          |        |         |         |             |          |          |   |
| al Z-Wave messages: Sent : 13   | Received: 13 Failed: 2         |          |         |           |           |             |          |        |         |         |             |          |          |   |
| me T                            | emplate                        | Status   | Node ID | Sent Msgs | Revd Msgs | Failed Msgs | child ID | Mfr ID | Prod ID | Type ID | App Version | Lib Type | Protocol | - |
| Clare Controls Water Valve (2-0 | lare Controls Water Valve (2-W | Online   | 40      | 0         | 0         | 2           |          | 132    | 532     | 531     | 2.20        | 6        | 3.40     |   |
| Alarm A                         | darm                           | Online   | 40      |           |           |             | 7        | 132    | 532     | 531     | 2.20        | 6        | 3.40     |   |
| Living Room Keypad              | lareVue - 5 Button Keypad - CL | Online   | 37      | 0         | 0         | 0           |          | 26     | 64000   | 22349   | 4.5         | 1        | 2.78     |   |
| Button 1 8                      | lutton 1                       | Online   | 37      |           |           |             | 1        | 26     | 64000   | 22349   | 4.5         | 1        | 2.78     |   |
| Button 2 8                      | lutton 2                       | Online   | 37      |           |           |             | 2        | 26     | 64000   | 22349   | 4.5         | 1        | 2.78     |   |
| Button 3 E                      | lutton 3                       | Online   | 37      |           |           |             | 3        | 26     | 64000   | 22349   | 4.5         | 1        | 2.78     |   |
| Button 4 E                      | sutton 4                       | Online   | 37      |           |           |             | 4        | 26     | 64000   | 22349   | 4.5         | 1        | 2.78     |   |
| Button 5 E                      | lutton 5                       | Online   | 37      |           |           |             | 5        | 26     | 64000   | 22349   | 4.5         | 1        | 2.78     |   |
| Dining Room Accessory Dimm      | lareVue - Accessory Dimmer - C | Online   | 30      | 1         | 1         | 0           |          | 26     | 64768   | 17473   | 4.17        | 3        | 3.67     |   |
| Alarm A                         | darm                           | Online : | 30      |           |           |             | 0        | 26     | 64768   | 17473   | 4.17        | 3        | 3.67     |   |
| Bedroom Dimmer Q                | lareVue - Neutral Dimmer - CL- | Online   | 36      | 1         | 1         | 0           |          | 26     | 65280   | 17481   | 4.1         | 3        | 3.67     |   |
| Alarm A                         | Jarm                           | Online   | 36      |           |           |             | 0        | 26     | 65280   | 17481   | 4.1         | 3        | 3.67     |   |
| Living Room Outlet C            | lareVue - Outlet - CL-TRR (Z-W | Online   | 34      | 1         | 1         | 0           |          | 26     | 63744   | 21060   | 4.4         | 3        | 3.67     |   |
| Alarm A                         | darm                           | Online   | 34      |           |           |             | 0        | 26     | 63744   | 21060   | 4.4         | 3        | 3.67     |   |
|                                 |                                |          |         | 10.       |           |             |          |        |         |         |             |          |          |   |
| and the contract                |                                |          |         |           |           |             |          |        |         |         |             |          |          | - |
| Vave Information:               |                                |          |         |           |           |             |          |        |         |         |             |          |          |   |
| ne Node                         | ID Type                        | Messag   | e .     |           |           |             |          |        |         |         |             |          |          |   |

6. Ensure that all Z-Wave devices are online.

If any devices are missing, wait several minutes and refresh again.

7. Restore the Z-Wave network.

To restore the Z-Wave network:

 Click the Restore Z-Wave Controller button <sup>9</sup>. The Restore Z-Wave Controller dialog displays.

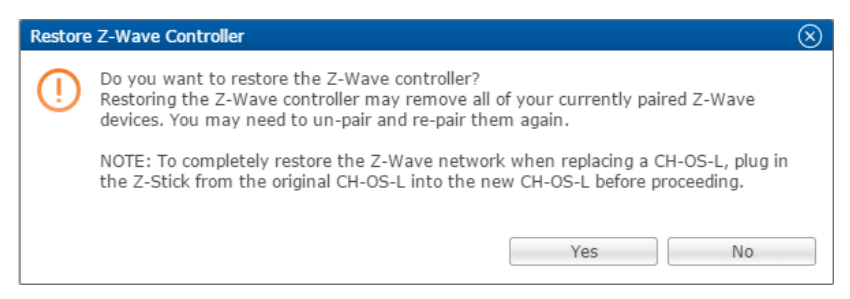

- 2. Click Yes.
- 3. The Restore Z-Wave Controller dialog displays. Click **OK**.

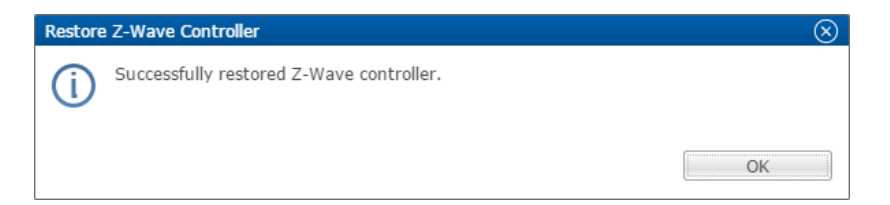

For larger projects you may see an error message. Click **Ok**.

| X Ge      | Z-Wave Devices                                                                   |    | $\otimes$    |
|-----------|----------------------------------------------------------------------------------|----|--------------|
| $\otimes$ | Error while getting Z-Wave Devices<br>Have ZWave device, but no ZWave Controller |    |              |
|           |                                                                                  |    |              |
|           |                                                                                  |    |              |
|           |                                                                                  |    |              |
|           |                                                                                  |    |              |
|           |                                                                                  | OK | Show Details |

4. Test all Z-Wave devices to confirm a successful transfer.

**Note:** If the Z-Wave devices did not come online, or the devices are not working, the Z-Stick may be corrupted. You will need to rebuild the Z-Wave network.

# **Contact information**

Clare Controls, Inc. 7519 Pennsylvania Ave, Suite 104 Sarasota, FL 34243 Support: 941.404.1072 Fax: 941.870.9646 claresupport@clarecontrols.com

www.clarecontrols.com